# Upute za održavanje *online* predavanja/sastanka u sustavu MS Teams

# Sadržaj

| Instalacija MS Teams aplikacije      | 1  |
|--------------------------------------|----|
| Dodavanje suradnika/studenata u tim  | 4  |
| Izrada kanala za online predavanje   | 6  |
| Poveznica na video obuku za MS Teams | 11 |

# Instalacija MS Teams aplikacije

Aplikacija MS Teams je alat koji nam omogućava kreiranje virtualne okoline za održavanje online nastave (predavanja) i komunikaciju svih dionika nekog kolegija. Aplikaciju možete preuzeti s adrese ukoliko je već nemate instaliranu na računalo.

https://www.microsoft.com/hr-hr/microsoft-365/microsoft-teams/download-app

| усло котой койскее 20 апалеа, ртнадойет зайтелу геклател геклестинует отод тех тусла ртолуст                                                                                                    | те на ота арогара. Баднајте тре                                                                                                    |                   |
|----------------------------------------------------------------------------------------------------|----------------------------------------------------------------------------------------------------|-------------------|
| Microsoft Microsoft 365 Microsoft Teams v Značajke v Resursi v                                                                                                    | Tarife i cijene Preuzimanje aplikacije Teams                                                                                                    | Sve Microsoft 🔻   |
| Sada možete ostati povezani s obitelji i prija                                                                                                    | steljima uz nove značajke u aplikaciji Microsoft Teams za mobilne uređaje $^1$ . $\leq$                                                                                                    | Saznajte više >   |
| Sada možete ostati povezani s obitelji i prija<br><b>Preuzmite Microsoft Teams</b><br>U aplikaciji Teams povežite se i surađujte s bilo kim s bilo kojeg mjesta.<br>Preuzimanje za računala<br>Preuzimanje za mobilne uređaje | Iteljima uz nove značajke u aplikaciji Microsoft Teams za mobilne uređaje <sup>1</sup> . S<br>Adenture Woks Cycles<br>General<br>Modering<br>Chat<br>Search<br>Search | Saznajte više >   |
|                                                                                                    | Can you confirm the place we are                                                                                                    | Very positive     |
|                                                                                                    | Elliot Ellis Vesterday<br>Do you have that tracking number                                                                                                    | Somewhat positive |

1. Odabrati Preuzimanje za računala i nakon toga Preuzimanje aplikacije Teams.

Preuzimanje aplikacije Teams za poslovnu upotrebu na računala

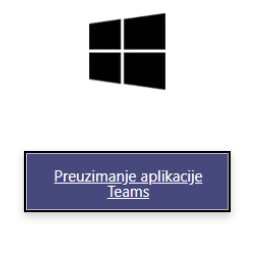

Nakon što odaberete preuzetu aplikaciju otvara se prozor za prijavu s podacima kao i za Merlin, odnosno korisničko ime s nastavkom @uniri.hr i pripadajućom zaporkom.

| 🎁 Microsoft Teams |                                                  |   | × |
|-------------------|--------------------------------------------------|---|---|
|                   | Microsoft Teams                                  |   |   |
|                   | Enter your work, school, or Microsoft account.   |   |   |
|                   | Sign-in address                                  |   |   |
|                   | Sign in                                          |   |   |
|                   | Signin                                           |   |   |
|                   | Not on Teams yet? Learn more<br>Sign up for free |   |   |
|                   | Enter password                                   |   |   |
|                   | •••••                                            | 6 |   |
|                   | Forgot my password                               |   |   |
|                   | Sign in with another account                     |   |   |
|                   | Sign i                                           | n |   |
|                   |                                                  |   |   |

Nakon što se izvrši prijava u aplikaciju Teams, otvara se prozor s pripadajućim timovima, ako je prva prijava na aplikaciju i niste u niti jednom timu, onda ne postoji niti jedna ikona tima. S lijeve strane u izborniku se nalazi dugme Team čijim izborom se može vidjeti popis timova.

U desnom gornjem kutu odaberete dugme **Join or create team** za kreiranje novog tima (ukoliko je prikaz ekrana drugačiji, može se dugme **Join or create team** nalaziti i u donjem dijelu ekrana).

|               |              | - Cocarein |          |          |                                              |
|---------------|--------------|------------|----------|----------|----------------------------------------------|
| L<br>Activity | Teams        |            |          | $\nabla$ | ${\mathfrak{E}}^{+}_{0}$ Join or create team |
| E<br>Chat     | ▼ Your teams |            |          |          |                                              |
| <b>T</b> eams | _            |            |          |          |                                              |
| Assignments   | 3            |            | <u>*</u> | Мі       | Ν                                            |

Zatim odaberete dugme **Create team** (od ponuđenih vrsta timova, odaberite Class) kojem dajete ime (obavezno), a možete dodati i opis i odaberete dugme Next.

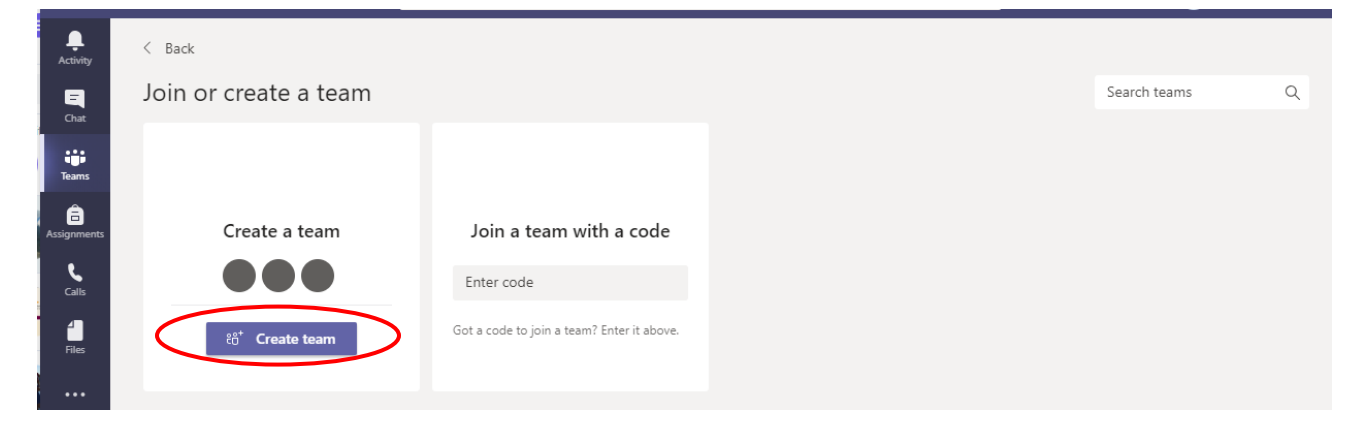

| E<br>Chat               | Join or create a tea           | n                                                                                                    | Search teams                       |
|-------------------------|--------------------------------|----------------------------------------------------------------------------------------------------|------------------------------------|
|                         |                                | Create your team                                                                                                    |                                    |
| <b>Ê</b><br>Assignments | Create a team                  | Teachers are owners of class teams and students participate as members. Each class te<br>create assignments and quizzes, record student feedback, and give your students a pri<br>notes in Class Notebook. | am allows you to<br>vate space for |
|                         |                                | Name                                                                                                    |                                    |
|                         | Bring everyone together and ge | proba xy                                                                                                    |                                    |
|                         |                                | kirurgija                                                                                                    |                                    |
|                         |                                |                                                                                                    |                                    |
|                         |                                | Create a team using an existing team as a template Cancel Cancel                                                                                                    | Next                               |
|                         |                                |                                                                                                    |                                    |

## Dodavanje suradnika/studenata u tim

Zatim se otvara prozor za dodavanje studenata i nastavnika. Imate mogućnost izbora upisa studenata/nastavnika. Upisivanjem imena i prezimena, sustav ih pronalazi u uniri.hr organizaciji i možete ih dodati u tim. Na ovaj način upišite nastavnike koji sudjeluju na kolegiju. Kako upisati veći broj studenata bit će prikazano u nastavku.

| px predavanja Posts Files + |       | Ocha |
|-----------------------------|-------|------|
| Di predavanje 1 started     |       |      |
| Add members to proba xy     |       |      |
| Search for teachers         | Add   | y(   |
|                             |       |      |
|                             |       |      |
|                             |       |      |
| (                           | Close |      |

U izborniku More options odaberete Manage team, zatim se otvara prozor u čijem izborniku imate opciju Settings i odaberete Team code, Generate. Nakon što odaberete Generate, na tom mjestu će se pojaviti kod pomoću kojeg studenti mogu pristupiti timu.

Kod je potrebno distribuirati sigurnim kanalima (predstavnik studenata, kolegij otvoren na Merlinu, kolegij na Share point portalu) studentima koji trebaju pristup timu (kolegiju) na Teamsu. Svatko tko ima kod može pristupiti timu, stoga vodite brigu o sigurnom načinu distribucije.

| ote*           |                  | zno Umetanio Urain Uriolazi | Q Search                                   |                                                                                             | - 🗆 >  | ×   |
|----------------|------------------|-----------------------------|--------------------------------------------|---------------------------------------------------------------------------------------------|--------|-----|
| -<br>ljer<br>V | L.<br>Activity   | < All teams                 | px proba xy ···                            |                                                                                             | ⊚ Team | 100 |
|                | <b>E</b><br>Chat | рх                          | kirurgija                                  |                                                                                             |        | Ì   |
| 5<br>8<br>1    |                  |                             | Members Pending Requests Chan              | ines <u>Settings</u> Analytics Apps                                                         |        |     |
| 1              | Teams            | proba xy                    | Team theme                                 | Pick a theme                                                                                |        | ł   |
| ľ              | Assignments      | General<br>predavanja 合     | Member permissions                         | Enable channel creation, adding apps, and more                                              |        |     |
|                | Calls            |                             | Guest permissions                          | Enable channel creation                                                                     |        |     |
| ŧ              | •••              |                             | @mentions                                  | Choose who can use @team and @channel mentions                                              |        |     |
| 0.00 1 0.0     |                  |                             | • Team code                                | Share this code so people can join the team directly - you won't get join requests Generate |        |     |
| -              |                  |                             |                                            | Note: Guests won't be able to join with a team code                                         |        |     |
| 1.1.1.1        |                  |                             | Fun stuff                                  | Allow emoji, memes, GIFs, or stickers                                                       |        |     |
|                | Apps             |                             | <ul> <li>OneNote Class Notebook</li> </ul> | Manage notebook sections and preferences                                                    |        |     |
|                | ?<br>Help        |                             | > Tags                                     | Choose who can manage tags                                                                  |        |     |

Studenti će ulaskom u Teams, odabrati opciju Join a team with the code i na taj način biti dio vašeg tima.

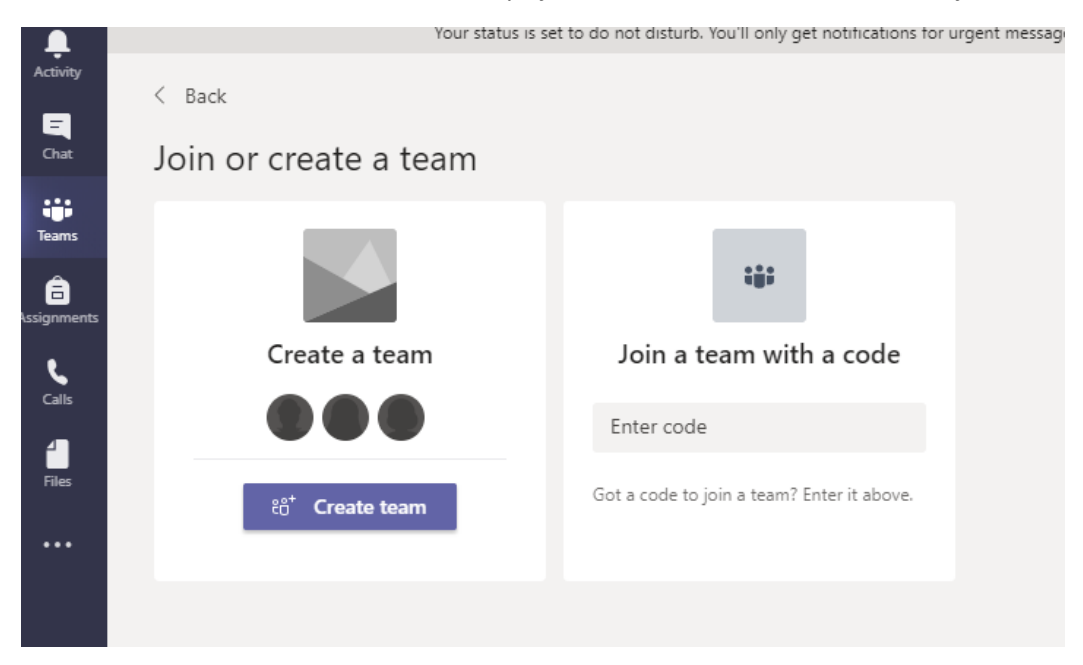

# Izrada kanala za online predavanje

Savjetujemo kreiranje zasebnih kanala za pojedine aktivnosti poput predavanja, seminara, vježbi i sl. radi lakše organizacije i preglednosti u timu. Kanal General je kreiran automatski kad i vaš tim.

U nastavku imena tima, oznaka za More options (...) je izbornik u kojem se upravlja timom, dodaju članovi, napušta tim, kreira novi kanal itd. Dakle, za dodavanje kanala odaberite opciju **Add channel**.

| Lijepljer<br>Č | L<br>Activity | < All teams |    | ⊳× General       | Posts Files  | s Class Notebook Assignmen | nts Grades  | +                    | ⊚ Team 😟 | Meet (†) •••• |
|----------------|---------------|-------------|----|------------------|--------------|----------------------------|-------------|----------------------|----------|---------------|
| L              | E<br>Chat     | рх          |    |                  |              |                            |             |                      |          |               |
|                | Teams         | proba xy    |    |                  |              | Wolcom                     | o to pro    |                      |          |               |
|                | Assignments   | General     | \$ | Manage team      |              | weicom                     | le to pro   | роа ху               |          |               |
| 7              | ٩.            |             | =  | Add channel      |              | Choose whe                 | ere you wan | nt to start          |          |               |
| :              | Calls         |             | 0° | Add member       | -            |                            |             |                      |          |               |
| :              | 4             |             | S. | Leave the team   |              |                            |             |                      |          |               |
| -              | Files         |             | Ø  | Edit team        |              |                            |             | <u> </u>             |          |               |
| :              |               |             | 8  | Get link to team |              |                            |             | - B- 1               |          |               |
| 2              |               |             | 0  | Manage tags      |              | 0                          |             |                      |          |               |
| -              |               |             | Ô  | Delete the team  |              | Upload Class Materials     |             | Find help & training |          |               |
|                |               |             |    |                  |              |                            |             |                      |          |               |
| 1              |               |             |    |                  |              |                            |             |                      |          |               |
| :              |               |             |    |                  |              |                            |             |                      |          |               |
| 4              |               |             |    |                  |              |                            |             |                      |          |               |
| -              | B             |             |    |                  |              |                            |             |                      |          |               |
|                | Apps          |             |    | <b>2</b> 1       | New conversa | ation                      |             |                      |          |               |

Kod kreiranja kanala potrebno je dati ime kanalu i definirati tip kanala (Standard ili Private). Kako želimo da je dostupan svim članovima tima (nastavnici i studenti našeg kolegija) odabrat ćemo Standard -Public i nakon toga **Add** čime je naš kanal Predavanja kreiran.

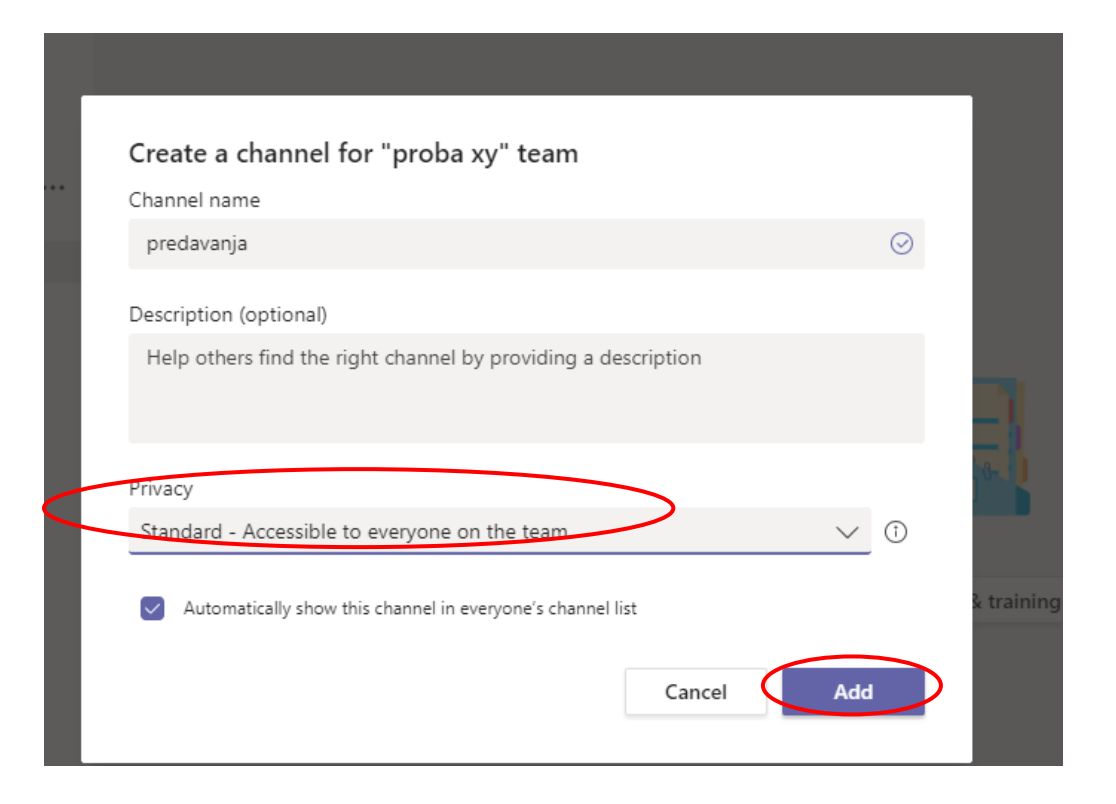

| 0           |                  |                                                                                                    |
|-------------|------------------|----------------------------------------------------------------------------------------------------|
| Activity    | < All teams      | Predavanj Posts Files Notes +                                                                                                    |
| c Chat      | рх               |                                                                                                    |
| Teams       | proba xy         | $\overline{}$                                                                                                    |
| Assignments |                  |                                                                                                    |
|             | General          |                                                                                                    |
| L.          | Predavanja proba |                                                                                                    |
| Calls       |                  |                                                                                                    |
| 4           |                  |                                                                                                    |
| Files       |                  |                                                                                                    |
|             |                  |                                                                                                    |
|             |                  |                                                                                                    |
|             |                  |                                                                                                    |
|             |                  | Welcome to the class!                                                                                                    |
|             |                  | Try @mentioning the class name or student names to start a conversation.                                                                                                    |
|             |                  |                                                                                                    |
|             |                  |                                                                                                    |
|             |                  |                                                                                                    |
|             |                  |                                                                                                    |
| ΒŶ          |                  |                                                                                                    |
| Apps        |                  |                                                                                                    |
|             |                  | Image: Second second second |
| Help        |                  |                                                                                                    |

Kako bi uspješno kreirali online sastanak (predavanje), odaberemo u desnom gornjem kutu dugme Meet (nacrtana kamera), nakon čega nam se otvara prozor kao u nastavku. Možemo dati ime našem online sastanku, uključiti kameru i/ili mikrofon, te u konačnici odaberemo **Join now** za početak online susreta.

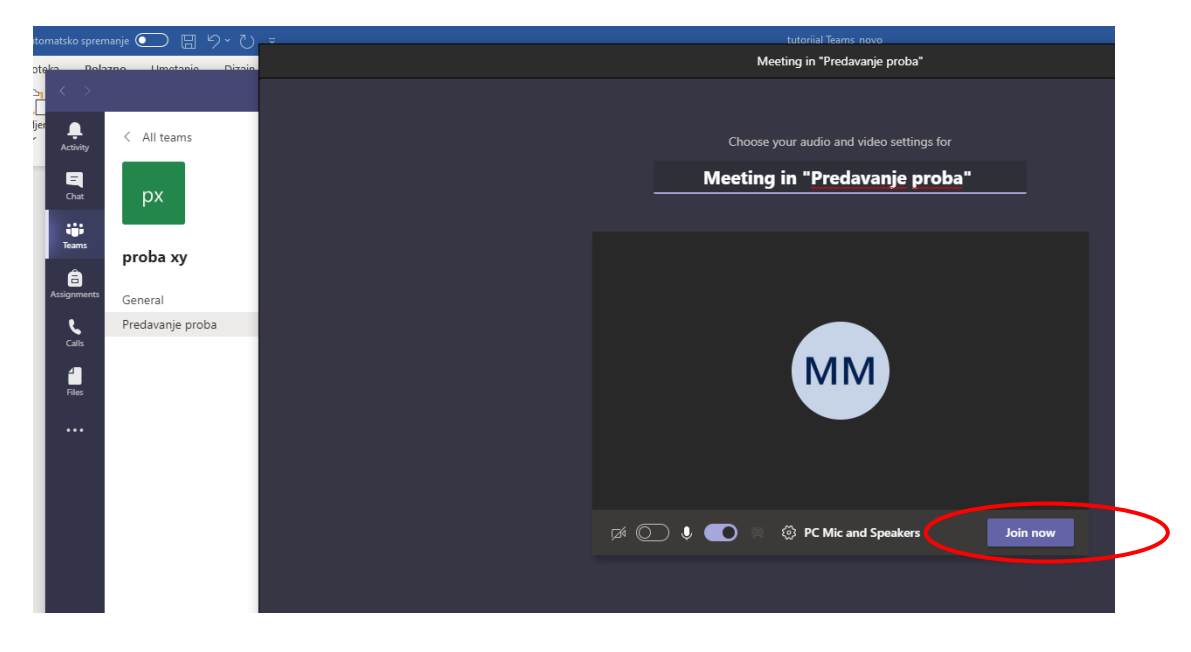

Nakon što ste odabrali Join now , studentima će u kanalu bit prikazano dugme za pridruživanje online predavanju.

| L<br>Activity    | < All teams      | Predavanje proba Posts Files Notes +            | () Team | ⊡́4 Meet |
|------------------|------------------|-------------------------------------------------|---------|----------|
| <b>E</b><br>Chat | рх               |                                                 |         |          |
| Teams            | proba xy         |                                                 |         |          |
| Assignments      | General          |                                                 |         |          |
| <b>C</b> alls    | Predavanje proba |                                                 |         |          |
| 4<br>Files       |                  | Welcome to the class!                           |         |          |
| •••              |                  | Today                                           |         |          |
|                  |                  | Meeting in "Predavanje proba"                   | 00:13   | MM       |
|                  |                  | Join                                            |         |          |
|                  |                  | Meeting in "Predavanje proba" started     Reply |         |          |
| Apps             |                  | 12 New conversation                             |         |          |
| ?                |                  |                                                 |         |          |

U vašem prikazu na slici u nastavku, na vrhu se redom nalaze sljedeće ikone Participants, Show conversation, Rise hand, Options, kamera, mikrofon te ikona za dijeljenje ekrana. Ukoliko želite snimati

predavanje, odaberite Options (...) i Start recording, nakon čega započinje snimanje i pojavljuje se crveni kružić u lijevom gornjem kutu kao oznaka snimanja.

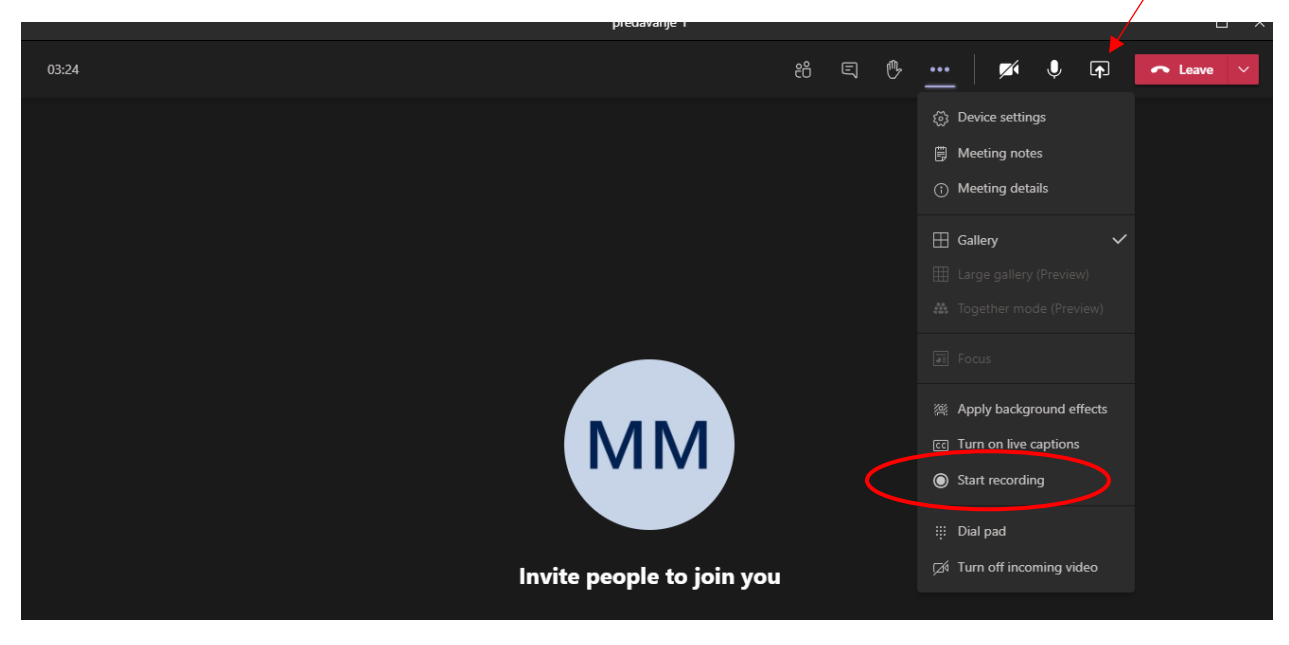

Za dijeljenje ekrana odaberite dugme pravokutnika sa strelicom prema gore nakon čega se otvara opcija dijeljenja (strelica mijenja smjer) radne površine, prozora odnosno Browse za preuzimanje s nekog drugog mjesta na vašem računalu.

| 06:55                        |                          |                  |                                                          |        | දීර             | Ę      | ₿ | ••• | <b>×</b>                  | Ŷ                                        | <b>(</b>                             | 🗢 Leav           | ∕e ∨ |
|------------------------------|--------------------------|------------------|----------------------------------------------------------|--------|-----------------|--------|---|-----|---------------------------|------------------------------------------|--------------------------------------|------------------|------|
|                              |                          | М                |                                                          |        |                 |        |   |     | Meet<br>pred<br>ල<br>Join | ting de<br>avanje<br>ca<br><u>Micros</u> | tails<br>1<br>opy join<br>soft Teams | info<br>ams Meet | ×    |
| Include computer     Desktop | sound<br>Window          |                  | PowerPoint                                               | Browse | Whiteboard      |        |   |     |                           |                                          |                                      |                  |      |
| Screen #1                    | predavanje 1   Microsoft | Dokument1 - Word | <ul> <li>Upload from my cor</li> <li>OneDrive</li> </ul> | nputer | Microsoft White | eboard |   |     |                           |                                          |                                      |                  |      |

Odaberete prezentaciju ili dokument nakon čega se pojavi na vrhu izbornik s odabirom smjera kretanja kroz prezentaciju ili zaustavljanja prezentacije kojim upravljate tijekom predavanja. Ukoliko želite da vas studenti vide, uključite kameru.

Nakon završenog predavanja kojeg ste snimali, istog zaustavite na način da odaberete Options (...) i Stop recording.

| _ → Dokument1 - Word | A Gra                      |
|----------------------|----------------------------|
| predavanje 1         | — 🗆 ×                      |
| O 18.02 88 E ₿       | 🕅 🌵 🕞 🦳 Leave 🗸            |
|                      | Device settings            |
|                      | 🛱 Meeting notes 🛛 🕹        |
|                      | ① Hide meeting details     |
|                      | 🗄 Gallery 🗸 nfo            |
|                      |                            |
|                      |                            |
|                      | Focus Ims Meeting          |
|                      | 黨 Apply background effects |
|                      | ce Turn on live captions   |
|                      | Stop recording             |
|                      | III Dial pad               |
|                      | ☐ Turn off incoming video  |

Za završetak online susreta, odaberete strelicu u crvenom pravokutniku pored Leave (End meeting), nakon čega se otvara prozor u vašem kanalu gdje se nalazi snimka predavanja. Poveznica za preuzimanje snimke nestaje nakon 20 dana pa je preporuka preuzeti snimku na računalo te je negdje pohraniti ukoliko želimo da bude vidljiva studentima i ubuduće.

| bx bi | redavanja Posts Files +                                                                                                    |       |
|-------|----------------------------------------------------------------------------------------------------|-------|
|       |                                                                                                    |       |
|       | Welcome to the class!                                                                                                    |       |
|       | Try @mentioning the class name or student names to start a conversat                                                                                                    | tion. |
|       | Today                                                                                                    |       |
| Ū₫    | predavanje 1 started                                                                                                    |       |
|       |                                                                                                    |       |
|       | ⊇ Meeting ended: 20m 6s                                                                                                    | MM    |
|       | Q̄   Meeting ended: 20m 6s       ↓   Meeting       Download (expires in 20 day()                                                                                                    | RMA   |
|       | Image: Constraint of the second second | KIM   |

Svako pojedinačno predavanje pokrećemo ponovnim izborom dugmeta Meet.

# Poveznica na video obuku za MS Teams

https://support.microsoft.com/hr-hr/office/video-obuka-za-microsoft-teams-4f108e54-240b-4351-8084-b1089f0d21d7